# 如何連線並斷開Cisco 8832 MPP會議電話上的有線或無線麥克風

#### 目標

本文旨在解釋如何在採用多重平台電話(MPP)韌體的Cisco 8832會議電話上連線和斷開有線或無線 麥克風。

## 簡介

良好的溝通可讓貴公司的成功脫穎而出。電話會議可以將來自世界各地的人們聯絡起來,也可以讓 無法參加重要會議的人有機會參與其中。思科8832 MPP會議電話可為大中型會議室和行政辦公室 提供高畫質(HD)音訊效能和360度覆蓋。

開箱即可將電話上的揚聲器用於20英尺x 20英尺(6.1 x 6.1米)的房間和多達10人。還有更大的會 議室?不必擔心,此型號可以支援兩個有線或兩個無線麥克風,將覆蓋範圍擴展到20英尺x 34英尺 (6.1 x 10米)的房間和最多22人使用2個有線麥克風,將覆蓋範圍擴展到20英尺x 40英尺(6.1 x 12.2米)和最多26人使用2個無線麥克風。這是讓每個人都能聯絡起來的絕佳選擇。

為獲得最佳效果,建議將麥克風至少間隔3英尺(0.91米)。每個麥克風都有一個靜音按鈕,按此按 鈕時,會將電話和兩個麥克風靜音或取消靜音。

在發行時,8832-3PCC不支援揚聲器電話的無線連線。必須注意的是,此多平台電話不同於此電話 的企業版。如果您想檢視思科多平台電話與思科統一IP電話(企業)之間的區別,請點選此處。

## 適用裝置

採用多重平台韌體的Cisco 8832 IP會議電話

## 軟體版本

11.2.3及更高版本

## 有線麥克風

8832 IP會議電話沒有PC埠或耳機/手機。可選套件提供兩個有線麥克風。有線麥克風的埠位於電話 的左側和右側,靠近中心並靠近底座。只需插入有線麥克風,即可使用。

在呼叫期間使用會議電話時,「靜音」按鈕周圍的擴展麥克風指示燈呈綠色亮起。按*靜音*按鈕時 ,電話和麥克風將靜音,且LED顏色將變為紅色。

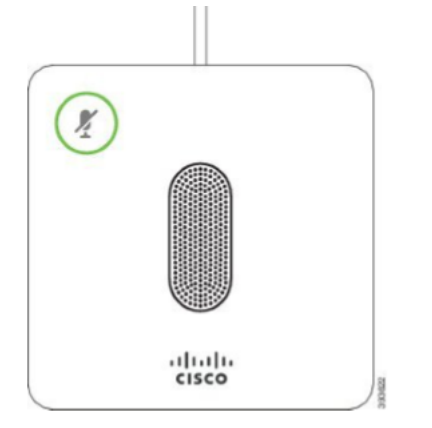

要檢查連通性,請完成以下步驟。

**提示:**如果您需要上下滾動檢視螢幕上的選項,請使用電話上的導航按鍵,如下圖所示。中間的按 鈕可用於選擇螢幕上突出顯示的選項,也可以按**Select**軟鍵。

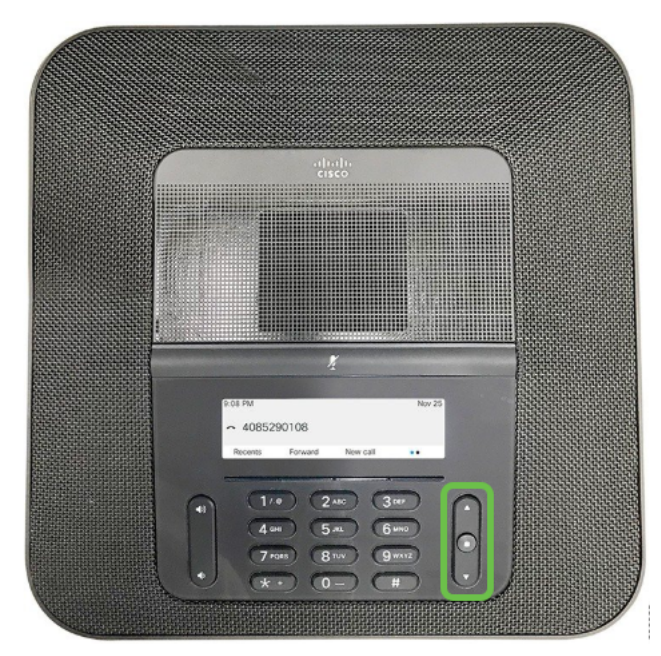

步驟1.選擇電話螢幕上的Settings軟鍵。

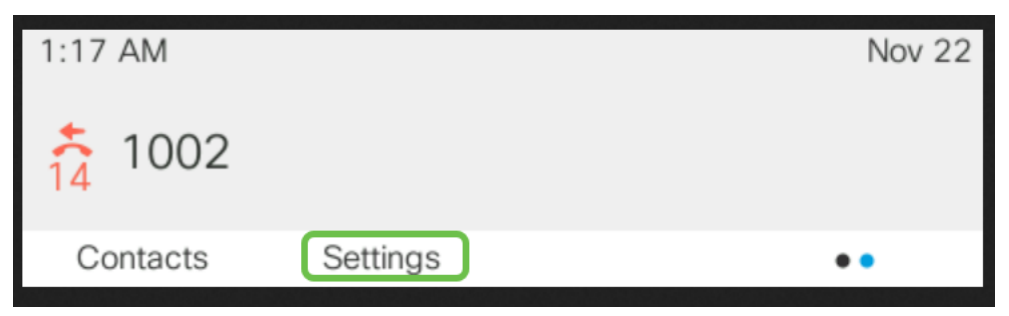

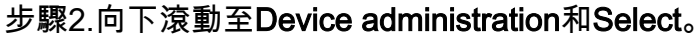

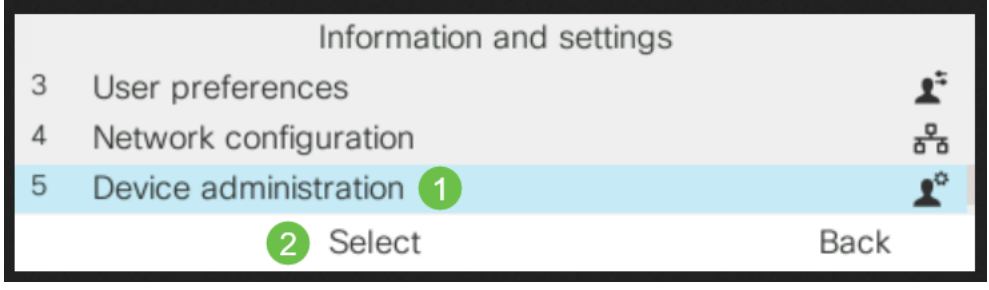

步驟3.向下滾動至**麥克風**和選擇。

|   | Administration        |      |   |
|---|-----------------------|------|---|
| 6 | Profile rule          |      | > |
| 7 | Profile account setup |      |   |
| 8 | Microphones 1         |      | > |
|   | Select 2              | Back |   |

步驟4.選擇Wired Microphones和Select。

| Microphones          |   |
|----------------------|---|
| Wired Microphones 🕧  | > |
| Wireless Microphones | > |
| 2 Select Back        |   |

步驟5.如果有線麥克風插入該埠,此螢幕將顯示Connected。如果未連線有線麥克風,則顯示Not connected。

|              | Wired Microphones |               |
|--------------|-------------------|---------------|
| Microphone 1 |                   | Not connected |
| Microphone 2 |                   | Not connected |
|              |                   | Back          |

要斷開有線麥克風,只要拔掉麥克風插頭就非常簡單。

# 無線麥克風

您可以使用兩個無線麥克風,而不是使用兩個有線麥克風。無線麥克風可以很好地避免會議桌上可 能妨礙人們完成工作的電纜。這些在購買時以套件形式提供。

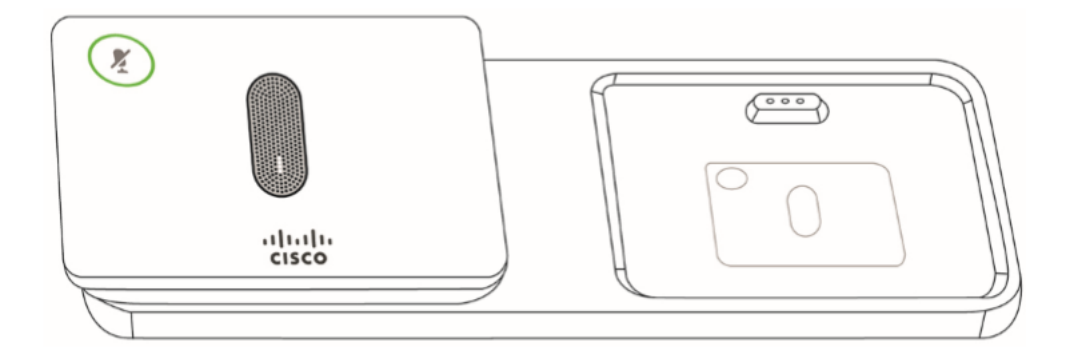

安裝無線擴展麥克風之前,請務必斷開所有有線擴展麥克風的連線。不能同時使用有線和無線擴展 麥克風。

在呼叫期間使用會議電話時,「靜音」按鈕周圍的擴展麥克風指示燈呈綠色亮起。按*靜音*按鈕時 ,電話和麥克風將靜音,且LED顏色將變為紅色。

有一個充電盤供麥克風使用。每個麥克風都帶有安裝板和充電支架。充電時,支架上的指示燈會變 為白色。將麥克風與電話配對後,您將麥克風連線到充電器,可以按Show Detail軟鍵檢視該電話的 充電水準。 當電話與無線麥克風配對並且您連線有線麥克風時,無線麥克風將失去配對。電話螢幕上將顯示一 條通知,指示有線麥克風已連線。

## 無線麥克風配對

麥克風必須與電話配對才能正常工作。這會將麥克風無線連線到電話。

**提示:**如果您需要上下滾動檢視螢幕上的選項,請使用電話上的導航按鍵,如下圖所示。中間的按 鈕可用於選擇螢幕上突出顯示的選項,也可以按*Select*軟鍵。

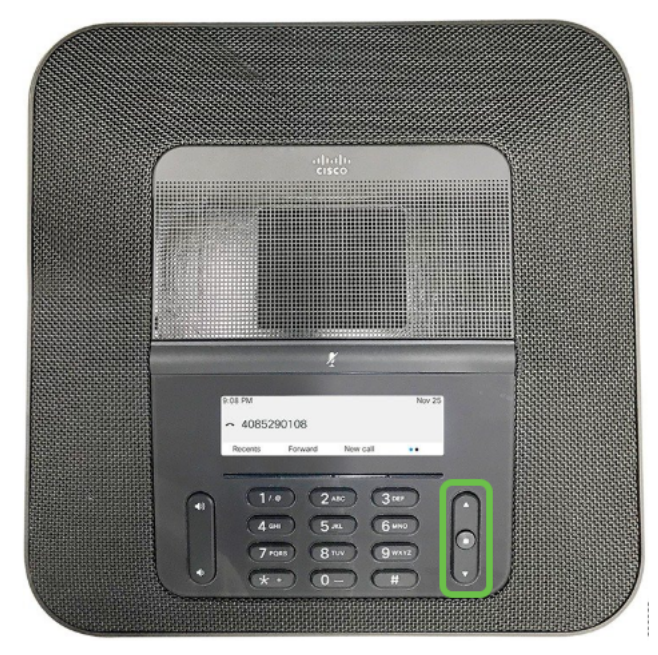

步驟1.選擇電話螢幕上的Settings軟鍵。

| 1:17 AM                                         |          | Nov 22 |  |  |
|-------------------------------------------------|----------|--------|--|--|
| <b>†</b> 1002                                   |          |        |  |  |
| Contacts                                        | Settings | • •    |  |  |
| 步驟2.向下滾動至 <b>Device administration</b> 和Select。 |          |        |  |  |
| Information and active re-                      |          |        |  |  |

|   | Information and settings |            |
|---|--------------------------|------------|
| 3 | User preferences         | 1.         |
| 4 | Network configuration    | 88         |
| 5 | Device administration 1  | <b>1</b> ° |
|   | 2 Select                 | Back       |

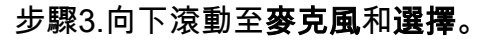

|                                    | Administration        |   |  |  |  |
|------------------------------------|-----------------------|---|--|--|--|
| 6                                  | Profile rule          | > |  |  |  |
| 7                                  | Profile account setup |   |  |  |  |
| 8                                  | Microphones 1         | > |  |  |  |
|                                    | Select 2 Back         |   |  |  |  |
| 步驟4.選擇Wireless Microphones和Select。 |                       |   |  |  |  |

|                      | Microphones |      |
|----------------------|-------------|------|
| Wired Microphones    |             | >    |
| Wireless Microphones | 1           | >    |
|                      |             |      |
| 2 Sele               | ect         | Back |

步驟5.選擇**麥克風1**或**麥克風2**,然後按Pair軟鍵。如果麥克風已連結到特定頻道,電話螢幕將顯示 麥克風已配對。

|   | 이 것은 것 같은 것 같은 것 같은 것 같은 것 같은 것 같이 것 같은 것 같은 | 경험이 가려에는 것은 것은 것이 있는 것은 것은 것은 것은 것은 것을 수 있는 것이 것을 수 있다. |          |
|---|----------------------------------------------|---------------------------------------------------------|----------|
|   | Wireless                                     | Microphones                                             |          |
| 1 | Microphone 1                                 | 1                                                       | Unpaired |
| 2 | Microphone 2                                 |                                                         | Unpaired |
| 3 | Range                                        | N                                                       | ledium > |
|   | 2 Pair                                       | Details                                                 | Back     |

步驟6.按住無線麥克風上的**Mute**,直到麥克風LED閃爍白色。如果配對成功,電話螢幕將顯示成功 消息。

步驟7.按取消以恢復到Wireless Microphones選單。

步驟8.無線麥克風具有範圍設定,該範圍設定用於麥克風和底座之間的通訊的射頻(RF)功率。

| 範圍設定 | 理論最大範圍     | 室內範圍參考    | 最長通話時間 | 最長空閒時間 |
|------|------------|-----------|--------|--------|
| 高    | 44米(144英尺) | 17米(55英尺) | 6小時    | 142小時  |
| 中    | 22米(72英尺)  | 9米(29英尺)  | 7小時    | 150小時  |
| 低    | 11米(36英尺)  | 4米(13英尺)  | 8小時    | 163小時  |

**附註:**理論上的最大範圍基於無障礙的開放現場站點。在辦公室中,通常會有牆壁、門、傢俱和人員,因此這些範圍取決於您的環境。範圍設定越大,覆蓋範圍越廣,但功率越大。

要更改RF範圍設定,請向下滾動到第3行和**選擇**。當麥克風中的電池電量較低時,電池指示LED會 迅速閃爍。

|   |              | Wireless N | Vicrophones |         |    |
|---|--------------|------------|-------------|---------|----|
| 1 | Microphone 1 |            |             | Unpaire | ed |
| 2 | Microphone 2 |            |             | Unpaire | ed |
| 3 | Range        |            |             | Medium  | >  |
|   |              | Pair       | Details     | Back    |    |

步驟9.按一下Low、Medium或High的範圍,然後選擇Select。此設定將在重新通電後生效。

|   | Range  |  |
|---|--------|--|
| 1 | Low    |  |
| 2 | Modium |  |

# 無線麥克風取消配對

請按照上一節中的步驟1-4操作。將顯示配對麥克風。選擇Microphone 1或Microphone 2,然後按 Unpair軟鍵。

# 結論

現在,您應該能夠在採用多平台電話(MPP)韌體的思科8832會議電話上連線並斷開有線和無線麥克 風。一切就緒,現在回到工作安排一些電話會議!

如果您想檢視Cisco 8832 MPP會議電話的管理指南,請按一下<u>此處</u>。